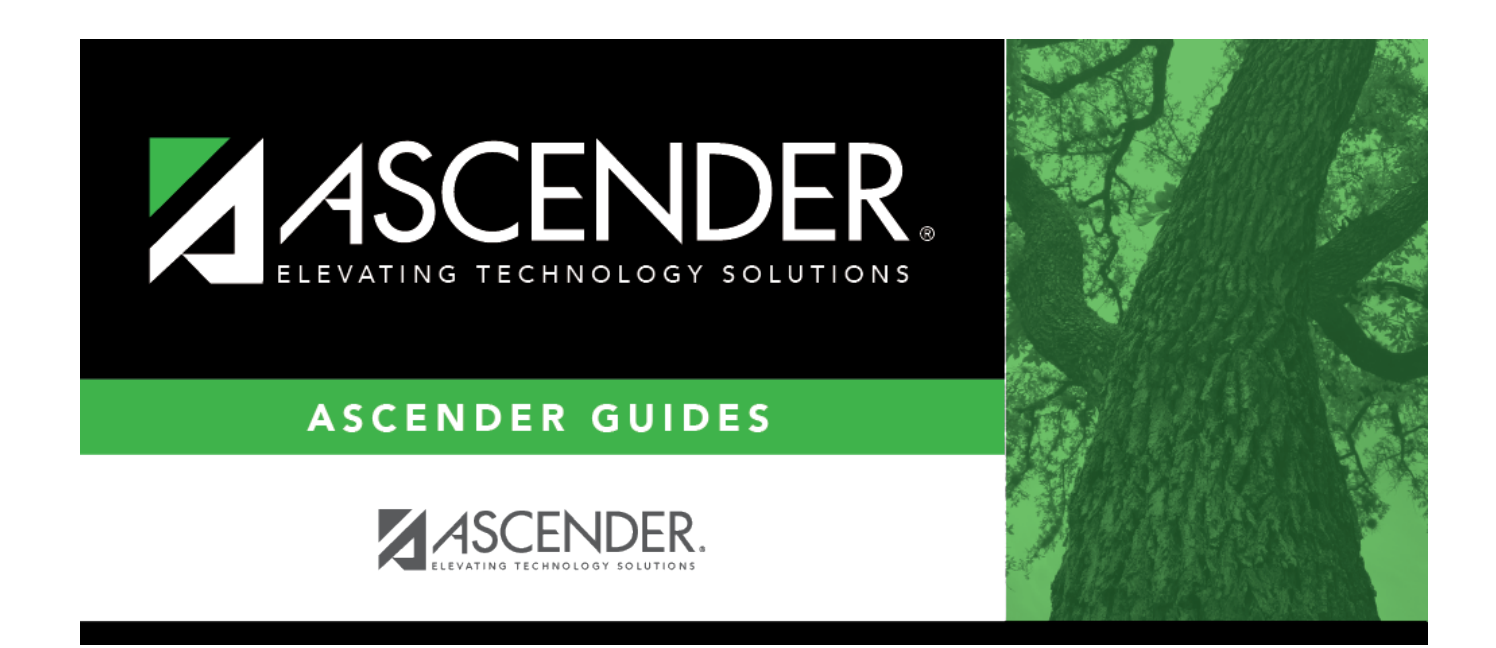

# **Discipline (Summer)**

### **Table of Contents**

| Discipline (Summer) |  | 1 |
|---------------------|--|---|
|---------------------|--|---|

## **Discipline (Summer)**

#### State Reporting > Maintenance > Summer > Student > Discipline

Update data for the *StudentDisciplineIncidentAssociationExtension* complex type as needed.

The *StudentDisciplineIncidentAssociationExtension* complex indicates students related to a discipline incident who were victims, perpetrators, witnesses, and/or reporters.

#### Cross reference for Student Discipline tab:

| State Reporting<br>Field                                                                             | Element                                                                     | ASCENDER<br>Field(s)   |  |
|----------------------------------------------------------------------------------------------------|-----------------------------------------------------------------------------|------------------------|--|
| Discipline > Maintenance > Student > Maintenance                                                     |                                                                             |                        |  |
| Campus of         Disciplinary       CAMPUS-ID-OF-DISCIPLINARY-ASSIGNMENT (E1003)         Assignment |                                                                             | Campus<br>Assignment   |  |
| Action Number                                                                                        | DISCIPLINARY-ACTION-NUMBER (E1004)                                          | Action Nbr             |  |
| Action Code                                                                                          | ction Code DISCIPLINARY-ACTION-CODE (E1005) (Code table: C164) Act          |                        |  |
| Action Reason                                                                                        | DISCIPLINARY-ACTION-REASON-CODE (E1006) (Code table: C165)                  | Offense<br>Description |  |
| Official Length of<br>Assignment                                                                     | OFFICIAL-LENGTH-OF-DISCIPLINARY-ASSIGNMENT (E1007)                          | Official Length        |  |
| Actual Length of<br>Assignment                                                                       | actual Length of ACTUAL-LENGTH-OF-DISCIPLINARY-ASSIGNMENT (E1008)           |                        |  |
| Length Difference<br>Reason                                                                          | DISCIPLINARY-LENGTH-DIFFERENCE-REASON-CODE (E1009)<br>(Code table: C166)    | Diff Code              |  |
| Incident Number                                                                                      | umberDISCIPLINARY-INCIDENT-NUMBER (E1016)Incident Nbr                       |                        |  |
| Report Period                                                                                        | REPORTING-PERIOD-INDICATOR-CODE (E0934) (Code table: C130)                  | Reporting<br>Period    |  |
| Date of<br>Disciplinary Action                                                                       | ary Action DATE-OF-DISCIPLINARY-ACTION (E1036) Discp Action Date            |                        |  |
| Campus of<br>Disciplinary<br>Responsibility                                                          | MPUS-ID-OF-DISCIPLINARY-RESPONSIBILITY (E1037)                              |                        |  |
| Behavior Location<br>Code                                                                            | Sehavior Location<br>Code BEHAVIOR-LOCATION-CODE (E1083) (Code table: C190) |                        |  |
| Registration > Mair                                                                                  | ntenance > Student Enrollment > W/R Enroll                                  |                        |  |
| Campus of<br>Enrollment CAMPUS-ID-OF-ENROLLMENT (E0782)                                              |                                                                             | Entry/Exit Date        |  |

### Modify a record:

Select a student

To retrieve a student's records, select the student in one of the following ways:

| Stu ID                    | Begin typing the student ID. As you begin typing the student ID, a drop-down list<br>displays students whose ID matches the numbers you have typed. The drop-down list<br>displays the students' full name and grade level. From the drop-down list you can<br>select the student.                                                                         |
|---------------------------|----------------------------------------------------------------------------------------------------|
| Stu Name                  | <ul> <li>Begin typing the student's name in one of the following formats:</li> <li>Last name, comma, first name</li> <li>Last name initial, comma, first name initial</li> <li>As you begin typing the name, a drop-down list displays students whose names match the letters you have typed. The drop-down list also displays student IDs, and</li> </ul> |
|                           | grade levels. From the drop-down list you can select the student.                                                                                                    |
| Texas<br>Unique Stu<br>ID | Begin typing the student's Texas Unique Student ID. As you begin typing the ID, a<br>drop-down list displays students whose ID matches the numbers you have typed. The<br>drop-down list also displays student's last name, first name, middle name, and grade<br>level. From the drop-down list you can select the student.                               |
| Directory                 | Click <b>Directory</b> to select a student from the directory.                                                                                                    |

□ Click **Retrieve** to retrieve the selected student.

Click **+Add**.

A blank row is added to the grid.

| Campus of<br>Enrollment   | CAMPUS-ID-OF-ENROLLMENT (E0782)                                                                                                    |
|---------------------------|----------------------------------------------------------------------------------------------------|
|                           | Type or select the ID for the campus at which a student is enrolled.                                                                                                    |
|                           | For the fall submission (S1), the field should be blank unless you are reporting students with as-of-status code C, E, or G.                                                                                          |
|                           | For the summer submission (S3), the campus of enrollment should always be blank.                                                                                                    |
|                           | For the extended submission (S4), the campus of enrollment is required and allowed only for students participating in the bilingual/ESL summer school program.                                                        |
| Campus of<br>Disciplinary | CAMPUS-ID-OF-DISCIPLINARY-ASSIGNMENT (E1003)                                                                                                    |
| Assignment                | Type the nine-digit ID ( <i>CCCDDDXXX</i> , where <i>CCC</i> is the county, <i>DDD</i> is the district, and <i>XXX</i> is the campus ID) of the campus where the student was placed for disciplinary reasons.         |
| Action Number             | DISCIPLINARY-ACTION-NUMBER (E1004)                                                                                                    |
|                           | Type a number to identify the disciplinary action, up to three digits. The<br>number allows you to differentiate between two or more disciplinary actions<br>with identical student IDs and campus IDs of enrollment. |

| Action Code                | DISCIPLINARY-ACTION-CODE (E1005)<br>Code table: C164                                                                             |  |  |
|----------------------------|----------------------------------------------------------------------------------------------------|--|--|
|                            | Select the code indicating the disciplinary action taken in response to the discipline offense.                                  |  |  |
| Action Reason              | DISCIPLINARY-ACTION-REASON-CODE (E1006)                                                                                          |  |  |
|                            | Code table: C165                                                                                                    |  |  |
|                            | Select the code indicating the reason for the disciplinary action                                                                |  |  |
| Official Longth of         |                                                                                                    |  |  |
| Assignment                 |                                                                                                    |  |  |
| Assignment                 | Type the official length in whole days of the student's disciplinary assignment.                                                 |  |  |
| Actual Length of           | ACTUAL-LENGTH-OF-DISCIPLINARY-ASSIGNMENT (E1008)                                                                                 |  |  |
| Assignment                 |                                                                                                    |  |  |
|                            | Type the actual length in whole days of the student's disciplinary assignment.                                                   |  |  |
| Length Difference          | DISCIPLINARY-LENGTH-DIFFERENCE-REASON-CODE (E1009)                                                                               |  |  |
| Reason                     | Code table: C166                                                                                                    |  |  |
|                            | If there is a difference between the official and actual lengths of assignment                                                   |  |  |
|                            | select the code indicating the reason for the difference.                                                                        |  |  |
| Incident Number            | DISCIPLINARY-INCIDENT-NUMBER (E1016)                                                                                             |  |  |
|                            |                                                                                                    |  |  |
|                            | Type a number for the incident, up to six digits.                                                                                |  |  |
| Report Period              | REPORTING-PERIOD-INDICATOR-CODE (E0934)<br>Code table: C130                                                                      |  |  |
|                            | Select the period for which the data is being reported.                                                                          |  |  |
| Date of                    | DATE-OF-DISCIPLINARY-ACTION (E1036)                                                                                              |  |  |
| <b>Disciplinary Action</b> |                                                                                                    |  |  |
|                            | Type the date on which the disciplinary assignment was ordered. This may or                                                      |  |  |
|                            | may not be the date on which the disciplinary infraction occurred or the disciplinary assignment begins. Use the MMDDYYYY format |  |  |
| Campus of                  |                                                                                                    |  |  |
| Disciplinary               |                                                                                                    |  |  |
| Responsibility             | Type the nine-digit ID (CCCDDDXXX, where CCC is the county, DDD is the                                                           |  |  |
|                            | district, and XXX is the campus ID) of the campus at which the student was                                                       |  |  |
| Deberden Leestien          |                                                                                                    |  |  |
| Benavior Location          | BEHAVIOR-LOCATION-CODE (E1083)<br>Code table: C190                                                                               |  |  |
| Code                       |                                                                                                    |  |  |
|                            | Select the code for the location in which the discipline incident occurred.                                                      |  |  |
| Inc (Inconsistent          | INCONSISTENT-CODE-OF-CONDUCT-INDICATOR-CODE (E1656)                                                                              |  |  |
| Indicator)                 | Select if an out-of-school suspension, disciplinary alternative education                                                        |  |  |
|                            | program placement, or expulsion action is inconsistent with a local education                                                    |  |  |
| Nonmembershin              | NON-MEMBERSHIP-DISCIPLINE-RESTRAINT-INDICATOR-CODE (E1725) (Code                                                                 |  |  |
| Nonmennoei sillh           | Table C088) indicates the discipline incident or restraint event being reported                                                  |  |  |
|                            | is for a special education student enrolled, not in membership.                                                                  |  |  |
|                            | Select if the student has at least one record in Special Education                                                               |  |  |
|                            | (44425-0076).                                                                                                    |  |  |

| SSSP Team Review | SAFE-SUPPORTIVE-SCHOOL-PROGRAM-TEAM-REVIEW (E1734)                       |
|------------------|--------------------------------------------------------------------------|
|                  | Code table: C088                                                         |
|                  | Select if the Safe and Supportive School Program (SSSP) Team conducted a |
|                  | threat assessment related to a reported disciplinary incident.           |

Click Save.

### Other functions and features:

| Add | Add a studen<br>Click to add a<br>Manual entry<br>State Reporti<br>student recor<br>State Stu<br>ID | t.<br>student who d<br>of a student is<br>ng only. Most d<br>d in ASCENDER<br>This field is rec<br>Otherwise, the<br>• The first char<br>• The first thre<br>• The middle d<br>• The last four<br>• The number | oes not already exist in ASCENDER State<br>rare and generally only needed when a<br>istricts extract the data from ASCENDER<br>State Reporting, you should also updat<br>juired only if you are adding a new stude<br>ID is extracted from Registration and ne<br>racter must start with S or 0-8.<br>e characters cannot be 000, 666, or 900<br>igits (4th and 5th digit) cannot be 00.<br>digits cannot be 0000.<br>cannot be 123456789, 219099999, or 0 | e Reporting tables.<br>district is using ASCENDER<br>a. If you add or modify a<br>e in ASCENDER (live).<br>ent in State Reporting.<br>ot editable.<br>0-999. |
|-----|----------------------------------------------------------------------------------------------------|----------------------------------------------------------------------------------------------------|----------------------------------------------------------------------------------------------------|----------------------------------------------------------------------------------------------------|
|     | The following                                                                                       | fields are requ                                                                                                    | ired:                                                                                                    |                                                                                                    |
|     | Fall                                                                                                |                                                                                                    | Summer                                                                                                    | Extended                                                                                                    |
|     | •<br>State Stu ID                                                                                   | )                                                                                                    | State Stu ID<br>•<br>First Name<br>•<br>Last Name<br>•<br>Sex                                                                                                    |                                                                                                    |
|     | •                                                                                                   |                                                                                                    | •                                                                                                    |                                                                                                    |
|     | First Name                                                                                          |                                                                                                    | Date of Birth<br>•                                                                                                    | •                                                                                                    |
|     | Last Name                                                                                           |                                                                                                    | Grade<br>•                                                                                                    | State Stu ID<br>•                                                                                                    |
|     | Sex<br>•                                                                                            |                                                                                                    | At least one race must be selected.                                                                                                    | First Name<br>•                                                                                                    |
|     | Date of Birt                                                                                        | h                                                                                                    | TX Unique Student ID                                                                                                    | Last Name<br>•                                                                                                    |
|     | Grade Level<br>•<br>At least one race must be<br>selected.<br>•<br>TX Unique Student ID             |                                                                                                    | Attribution Code                                                                                                    | Sex                                                                                                    |
|     |                                                                                                    |                                                                                                    | Economic Disadvantage Date                                                                                                    | Date of Birth                                                                                                    |
|     |                                                                                                    |                                                                                                    | Homeless Status  • Acycles /Befures                                                                                                    | Grade Level<br>•                                                                                                    |
|     | •<br>Attribution Code<br>•                                                                          |                                                                                                    | •<br>As of Status                                                                                                    | be selected.                                                                                                    |
|     | Economic D •                                                                                        | isadvantage                                                                                                    | •<br>Campus                                                                                                    | TX Unique Student ID<br>•                                                                                                    |
|     | Homeless S                                                                                          | tatus                                                                                                    | •                                                                                                    | Foster Care                                                                                                    |
|     | •<br>Asylee/Refu                                                                                    | igee                                                                                                    | •                                                                                                    |                                                                                                    |
|     | •<br>As of Status                                                                                   | 5                                                                                                    | Unaccompanied Youth Status (if<br>Homeless Status is not 0)<br>•                                                                                                    |                                                                                                    |
|     |                                                                                                    |                                                                                                    | Career and Technical Ed<br>•<br>Easter Care                                                                                                    |                                                                                                    |
|     |                                                                                                    |                                                                                                    | •                                                                                                    |                                                                                                    |
|     |                                                                                                    |                                                                                                    | Military Connected                                                                                                    |                                                                                                    |

Click Save.

| +Δdd         | Add a discipline record for the student                                                                                                    |
|--------------|----------------------------------------------------------------------------------------------------|
| m            | Delete a row                                                                                                    |
|              | Click to delete a row. The row is shaded red to indicate that it will be deleted when the record is saved.                                                  |
|              | Click <b>Save</b> .                                                                                                    |
| Delete       | Delete all of the student's records.<br>Click <b>Delete</b> to delete all of the student's records. A confirmation message is displayed.                    |
|              | Click <b>OK</b> to continue. Otherwise, click <b>Cancel</b> .                                                                                               |
| Change<br>ID | Change the student's ID.<br>The <b>Change ID</b> button is disabled until a student is retrieved on the page.                                               |
|              | Retrieve a student, and click <b>Change ID</b> . The <b>Change Student ID</b> section is displayed at the top of the page.                                  |
|              | In the <b>New Student ID</b> field, type a valid social security number that you would like to change the existing ID to, and then click <b>Submit</b> .    |
|              | The <b>Change Student ID</b> dialog box is displayed prompting you to review the change ID request information and accept the information if it is correct. |
|              | Click <b>OK</b> to continue. Otherwise, click <b>Cancel</b> .                                                                                               |

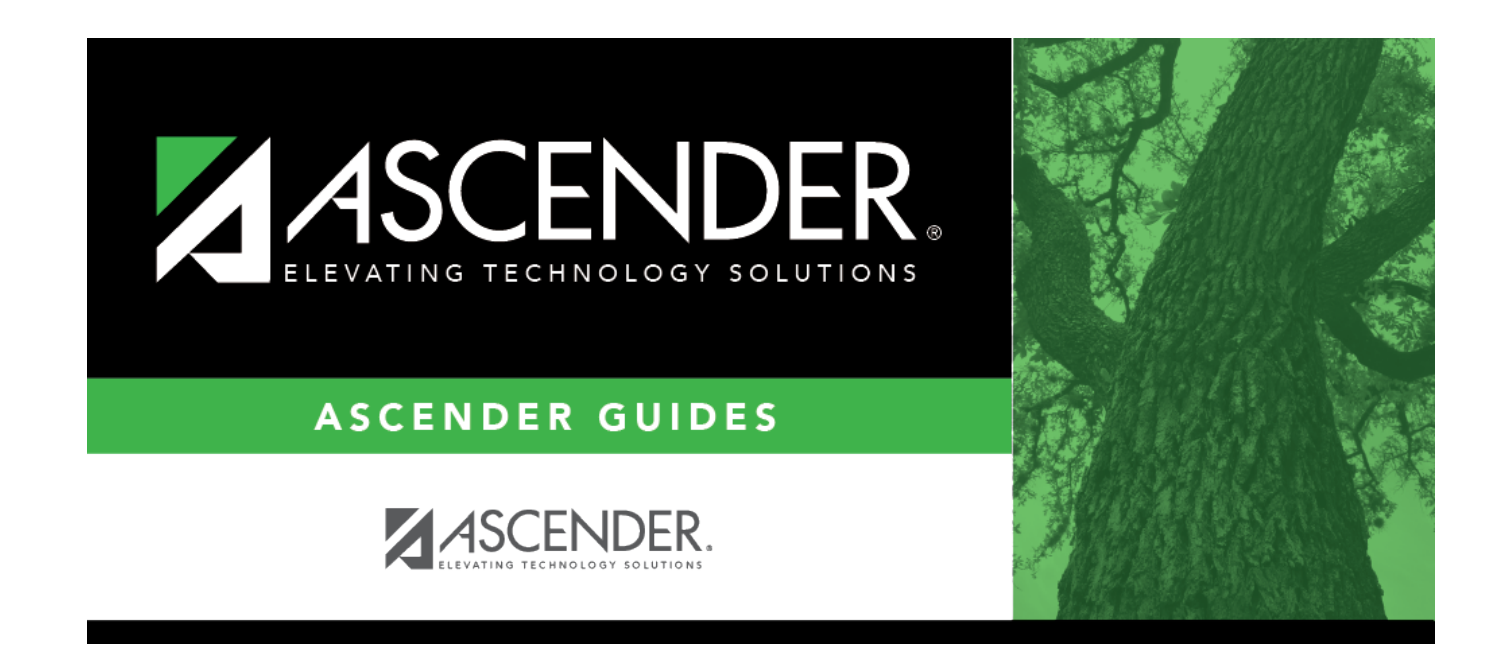

## **Back Cover**